## How To Install DiVinciPay

## Step 1

- Select your <u>DiVinciPay package</u> and <u>Sign Up</u>. The \$99 package provides a 3day FREE trial.
- Once you have purchased your DiVinciPay package, go to your <u>DiVinciPay</u> <u>Dashboard</u>.
- Now that you have arrived at the DiVinciPay Dashboard, you will see API KEY and WIX ACCOUNT ID and then below are two input fields where you will add the required credentials. To obtain these codes, please complete the following steps.
- Create an API Key on the WIX API Keys Manager
- Enter "DivinciPay" for the API Key Name and Tick the "All Permissions" checkbox and press on "Generate Key Button"

Depending on your security settings, you may be required to input a security code that will be emailed to the email address associated with your WIX Account each time you add a new API feature.

|         | Generate API Key                                                                                                    | Cancel | Generate Ke                              |
|---------|----------------------------------------------------------------------------------------------------|--------|------------------------------------------|
| G       | anerate a new key to access your site and account data.<br>am more about generating keys. 🖸                                                                                                    |        |                                          |
| Ke      | p in mind: Each key you generate has access to all of your sites. For security, only add the permissions you need. Learn more                                                                                                    |        |                                          |
| Ke      | y details                                                                                                    |        |                                          |
| 24.07   | a *© 12                                                                                                    |        |                                          |
| . 0     | ivinciPay API Key                                                                                                    |        |                                          |
| 2540    | ect the data you want to access with your key.                                                                                                    |        |                                          |
| 50      | ect the data you want to access with your key. All permissions Manage all account and site-level data.                                                                                                    |        |                                          |
| 50<br>2 | ect the data you want to access with your key. All permissions Manage all account and site-level data. Basic permissions Permissions Permissions that come packaged with your API key to help you make requests.                                                          |        | Close                                    |
| 5e      | ect the data you want to access with your key. All permissions Manage all account and site-level data. Basic permissions Permissions that come packaged with your API key to help you make requests. C Get Sites List Return IDs for all sites listed under your account. |        | Close<br>View API Referen                |
| 50<br>2 | All permissions Manage all account evel data and functionality, such as managing premium services, creating Wix accounts and more                                                                                                    |        | Close<br>8 View API Reference<br>See all |

• Copy the API KEY and the ACCOUNT ID and input them in the setup tab

| Generated keys |                    | Account ID           |                                                                                                    |
|----------------|--------------------|----------------------|----------------------------------------------------------------------------------------------------|
| Testing Key    | Token: qD6F7GH2aAP | Show permissions 👻 🛁 | To access site-level APIs, include site ID in your<br>HTTP request header under the key: wix-site-id.<br>To access account-level APIs, include this ID in<br>your HTTP request header under the key: wix-<br>account-id. |
|                |                    | -                    | 4b468b8b-fbd9-47c5-90 Copy ID                                                                                                    |

## Step 2

• Once the **API KEY** and the **WIX ACCOUNT ID** have been added to the DiVinciPay Dashboard form fields, select the **ADD/UPDATE INFO** button to lock into your profile.

| in chief i dani i                                                       | Enterprise Plugin-Yr                                           |
|-------------------------------------------------------------------------|----------------------------------------------------------------|
| tup My Ins                                                              | alls How to Install                                            |
| API Key :                                                               |                                                                |
|                                                                         |                                                                |
|                                                                         |                                                                |
|                                                                         |                                                                |
|                                                                         |                                                                |
|                                                                         |                                                                |
|                                                                         |                                                                |
| WIX Acco                                                                | unt ID :                                                       |
| WIX Acco<br>API KEY •<br>Enter your                                     | unt ID :<br>.PI Key Here                                       |
| WIX Acco<br>API KEY *<br>Enter your<br>WIX ACCOUR                       | unt ID :<br>PI Key Here                                        |
| WIX Acco<br>API KEY*<br>Enter your<br>WIX ACCOUR                        | unt ID :<br>IPI Key Here T ID * VIX Account ID Here            |
| WIX Acco<br>API KEY*<br>Enter your<br>WIX ACCOUN<br>Enter your          | unt ID :<br>IPI Key Here T ID * VIX Account ID Here            |
| WIX Acco<br>API KEY*<br>Enter your<br>WIX ACCOUN<br>Enter your<br>Add / | unt ID :<br>IPI Key Here T ID * VIX Account ID Here pdate Info |

## Step 3

 Now that the API KEY and the WIX ACCOUNT ID have been incorporated into your DiVinciPay profile, you will need to select the site that you want to add the DiVinciPay plugin to, on your existing payment platform (WIX, SQUARE, STRIPE). Do this by pressing the FETCH MY WEBSITES button

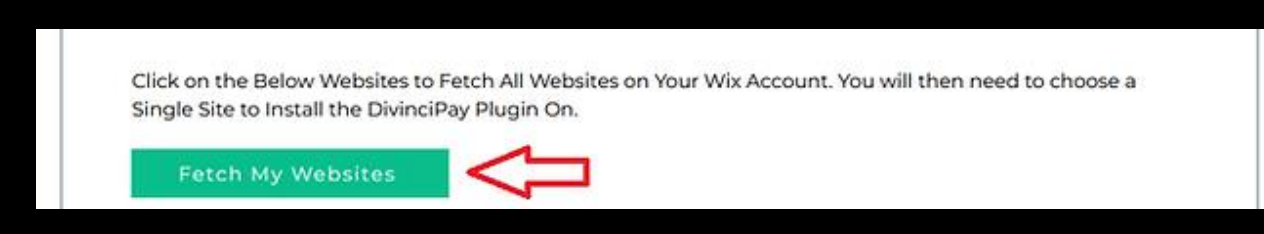

• We use the <u>Crypto Stellar DEMO</u> website as our example, in the video tutorial, and will use it here, as well.

Select the **CHOOSE WEBSITE** button to continue

|          | Term                       | ₩~ Ó        |
|----------|----------------------------|-------------|
| <        | Hydrochloric<br>Acid 37%   | A           |
|          | Featured P                 | hoducts     |
| с        | rypto Stella               | r DEMO      |
| hi<br>Ci | ttps://www.si<br>alcp.com/ | tellarchemi |
|          | Choose V                   | Vebsite     |
|          |                            |             |
|          |                            |             |

 Once you select the CHOOSE WEBSITE, you will return to your DiVinciPay Dashboard. Next you will need to provide your MetaMask wallet and select which ERC-20 tokens you would like to accept in your WIX store. If you don't have a MetaMask wallet set up, select the MetaMask Fox to set one up. This should take less than one minute.

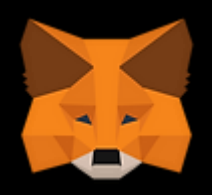

| rent Plan :      | Enterprise Plugin-Yr                                            |
|------------------|-----------------------------------------------------------------|
| up My Insta      | ills How to Install                                             |
| $\leftarrow$     |                                                                 |
|                  |                                                                 |
| Terminan .       | Sager of the NBC on value that are a watch that ( - to rear - ) |
|                  |                                                                 |
| Acid 379         | 6 Street                                                        |
| Ball Market      |                                                                 |
|                  | Featured Products                                               |
|                  |                                                                 |
| _rypto Ste       |                                                                 |
| nttps://www.stel | larchemicalcp.com/                                              |
| Receiving Wallet | t Address *                                                     |
| Enter your Rec   | eiving Wallet Address (ETH Address that will receive the funds) |
| Payment Compl    | ete Redirect Link (Optional)                                    |
|                  |                                                                 |

 Once you input your MetaMask wallet address, you will need to select which ERC-20 tokens you are going to accept in your WIX store. This list can be modified at anytime in your DiVinciPay Dashboard. If you do not select a specific token, DiVinciPay will add all available tokens by default. Currently there are 160 tokens listed with over 8,000 available.

| Choose Tokens To Be Used On Your Website (Default All Tokens Used) |  |
|--------------------------------------------------------------------|--|
|                                                                    |  |
|                                                                    |  |
|                                                                    |  |
|                                                                    |  |
|                                                                    |  |
|                                                                    |  |
|                                                                    |  |
|                                                                    |  |
|                                                                    |  |
|                                                                    |  |
|                                                                    |  |
|                                                                    |  |
|                                                                    |  |
| □ BLOCK-E                                                          |  |
| □ BLOCKS                                                           |  |
| BOTZ                                                               |  |
| □ BRC                                                              |  |
|                                                                    |  |
|                                                                    |  |
| CUBED                                                              |  |
| CULT                                                               |  |
| DCNT                                                               |  |
| DEFY DEFY                                                          |  |
| DEV DEV                                                            |  |
| DIONE                                                              |  |
| DOE DOE                                                            |  |
| DOGEGF                                                             |  |
|                                                                    |  |
| DPAY                                                               |  |
| □ DSP                                                              |  |
| EHIVE                                                              |  |
| ELON                                                               |  |
|                                                                    |  |

• Now that you have selected the tokens you wish to accept, or have let DiVinciPay auto-populate the token list, you will need to generate the DiVinciPay Custom Code. To begin, select the **GENERATE CODE** button.

| Or Generate Code           |  |   |
|----------------------------|--|---|
| Generated Code             |  |   |
| Generate Code will be here |  |   |
|                            |  |   |
|                            |  | ] |

 Once you select the GENERATE CODE button, you will see the code auto-populate in the box below. Select the COPY CODE button (#1) and then select PROCEED TO WIX CUSTOM CODE PAGE (#2)

|                                  |  |  |  | ^ |
|----------------------------------|--|--|--|---|
| <script th="" type<=""></script> |  |  |  |   |

 Once you select PROCEED TO WIX CUSTOM CODE PAGE (#2) the custom code page will automatically open. Please select the ADD CUSTOM CODE button to paste the code.

| Settings > Custom Code Custom Code Add custom code snippets to the head or body of yo | + Add Custom Code |
|---------------------------------------------------------------------------------------|-------------------|
| Head                                                                                  | •                 |
| Custom Applied on: All pages Code type: Essential                                     |                   |
| Body - Start                                                                          |                   |
|                                                                                       | Add Code          |
| Body - End                                                                            |                   |
|                                                                                       | Add Code          |

 Now that you have selected the ADD CUSTOM CODE, a box will open. Go to the box that says PASTE THE CODE SNIPPET HERE: and click anywhere in the box, press CTRL V, then click APPLY, and lastly, close out of that screen. Scroll back to the top toolbar and open your DiVinciPay Dashboard and select MY INSTALLS to confirm your DiVinciPay installation has been added to your site.

| Edit Custom Code                                    |   |
|-----------------------------------------------------|---|
| Code Settings Code Type                             |   |
| CTRL-V to                                           | ^ |
| Paste the Paste the                                 | ^ |
| <pre><script type="text/JavaScript"></script></pre> |   |

• **Congratulations!!!!** Now DiVinciPay is added to your WIX store and you can immediately begin to accept ERC-20 tokens as payment for your goods and services.

| SECURE CHECKOUT                                                                                                  | Ē                                                                                                    |                                                                                                    | Continue Browsing |
|----------------------------------------------------------------------------------------------------|----------------------------------------------------------------------------------------------------|----------------------------------------------------------------------------------------------------|-------------------|
| Already have an account? Log in for a                                                                            | a faster checkout.                                                                                                    | Order summary (1)                                                                                               | Edit Cart         |
| Shipping details<br>test test<br>hello@botlogiclabs.com<br>280 Exempla Circle, Lafayette, Colorado<br>8888888888 | Edit<br>80026, United States                                                                                                | Stellar Chemical<br>~Sodium Chlorite,<br>80% Flakes Tech<br>Grade ~ (10 Pound<br>Box<br>Qty: 1<br>+More Details | \$119.97          |
| Delivery method     Free Shipping Free                                                                           | www.stellarchemicalcp.com Would you like to checkout via DiVinciPay with M to pay with DiVinciPay or CANCEL to pay with a D | letamask? Select OK<br>lebit/Credit Card.<br>OK Cancel                                                          | \$119.97          |
| 3 Payment                                                                                                    |                                                                                                    | Sales Tax                                                                                                    | \$0.00            |
| Card number *                                                                                                    |                                                                                                    | lotal                                                                                                    | \$119.97          |
|                                                                                                    |                                                                                                    |                                                                                                    |                   |
|                                                                                                    | (metamask required)                                                                                                    |                                                                                                    |                   |
|                                                                                                    | Select Your Preferred Token for Pay                                                                                         | ment                                                                                                    |                   |
|                                                                                                    | BOTZ                                                                                                    | ~                                                                                                    |                   |
|                                                                                                    | Bot Logic Labs (BOTZ)<br>My Balance: 0.0 BOTZ<br>My Address: 0x77cA838744b789a2ect<br>4C55316E79                            | 5478Bf13c56                                                                                                    |                   |
|                                                                                                    | Pay with Metamask                                                                                                    |                                                                                                    |                   |
|                                                                                                    | Amount to Send: \$119.97<br>Amount to Send in BOTZ: 234.85588                                                               | 3                                                                                                    |                   |
|                                                                                                    | Powered b                                                                                                    | y DivinciPay                                                                                                    |                   |
|                                                                                                    |                                                                                                    |                                                                                                    |                   |